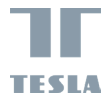

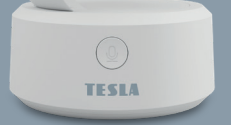

# TESLA SMART CAMERA OMNI 360

INSTRUKCJA UŻYTKOWNIKA EN DE CZ SK PL HU

## ZAWARTOŚĆ OPAKOWANIA

- Tesla Smart camera Omni 360
- Adapter zasilający
- Kabel USB-C
- Wspornik
- Śrubki
- Instrukcja obsługi

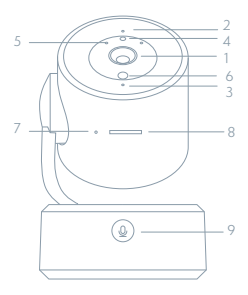

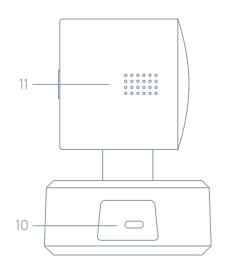

- 1 Obiektyw
- 2 Kontrolka stanu
- 3 Mikrofon
- 4 Kolorowa dioda LED
- 5 Diody LED na podczerwień
- 6 Czujnik światła
- 7 Przycisk restartu
- 8 Gniazdo karty SD
- 9 Przycisk połączenia
- 10 Port USB-C
- 11 Głośnik

| Port zasilania   | DC 5 V ± 10 %                                                                                                    |
|------------------|----------------------------------------------------------------------------------------------------|
| Kontrolka stanu  | Niebieskie światło miga i emituje sygnał dźwiękowy: kamera<br>oczekuje na sparowanie z aplikacją<br>Niebieskie światło świeci: kamera jest połączona z Wi-Fi<br>Niebieskie światło świeci: kamera działa prawidłowo |
| Mikrofon         | Przechwytuje dźwięki do Twojego video                                                                                                    |
| Slot do karty SD | Obsługa karty pamięci microSD (maks. 128 GB)                                                                                                    |
| Przycisk Reset   | Wciśnij i przytrzymaj przycisk przez okres 5 sekund aby<br>zresetować kamerę                                                                                                    |
| Przycisk na obu- | Służy do nawiązywania połączenia między kamerą a aplikacją                                                                                                    |
| dowie kamery     |                                                                                                    |

## INSTALACJA

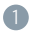

Zamocuj kamerę za pomocą dostarczonego wspornika na płaskiej powierzchni.

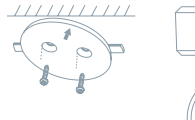

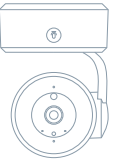

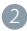

2 Lub umieść aparat na płaskiej powierzchni.

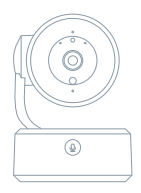

## POŁĄCZENIE

### POBIERZ

Aplikacja Tesla Smart jest dostępna dla systemów iOS i Android OS. W Apple App Store lub Google Play wyszukaj "Tesla Smart" lub zeskanuj kod QR i pobierz aplikację.

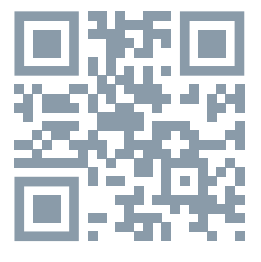

### USTAW ROUTER

Router wspiera sieć 2,4GHz Wi-Fi (nie wspiera 5GHz). Przed połączeniem z siecią Wi-Fi ustaw parametry routera i zapisz sobie SSID oraz hasło Twojej sieci Wi-Fi.

### PROCES REJESTRACJI

Krok 1: Otwórź aplikację Tesla Smart, kliknij na "Zarejestruj", przeczytaj "Zasady ochron danych osobowych" orze kliknij na "Wyrażam zgodę". Krok 2: Wprowadź aktualny numer telefonu lub adres e-mail i kliknij na "Kontynuuj". Wprowadź kod weryfikacyjny i zaloquj się do aplikacji.

### KONFIGURACJA PRZEZ INTERFEJS BLUETOOTH

 Otwórz aplikację i wybierz "dodaj urządzenie" w prawym górnym rogu. Kamera zostanie automatycznie wyświetlona w oknie wyszukiwania pobliskich urządzeń.

2. Następnie od razu dodaj kamerę

 Jeśli masz problem z połączeniem, zeskanuj poniższy kod QR w aplikacji i przejdź przez proces ponownego uruchamiania i parowania w aplikacji

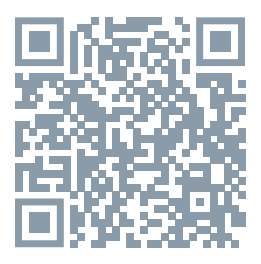

### CZĘSTO ZADAWANE PYTANIA

### Pytanie: Nie można wyświetlić urządzenia.

Odpowiedź: Sprawdź połączenie z siecią i spróbuj umieścić kamerę bliżej routera. Jeśli to nie pomoże, zalecamy spróbować zresetować urządzenie i dodać je ponownie.

Pytanie: Dlaczego po zresetowaniu urządzenie wciąż jest na liście? Odpowiedź: Zresetowanie urządzenia zresetuje wyłącznie konfigurację sieci kamery, nie zmieni konfiguracji aplikacji. Usuń kamerę i skasuj ją w aplikacji.

### Pytanie: Jak połączyć kamerę z kolejnym routerem?

Odpowiedź: Najpierw usuń i zresetuj urządzenie w aplikacji, a następnie za pomocą aplikacji skonfiguruj ponownie urządzenie.

#### Pytanie: Dlaczego urządzenie nie może rozpoznać karty SD?

Odpowiedź: Zalecamy włożyć kartę SD po awarii prądu. Sprawdź, czy karta SD działa prawidłowo, a jej format to FAT32. Jeśli połączenie z Internetem nie jest dobre, nie można rozpoznać karty SD.

# Pytanie: Dlaczego nie otrzymuję na mój telefon komórkowy powiadomień z aplikacji?

Odpowiedź: Sprawdź, czy aplikacja jest uruchomiona w Twoim telefonie komórkowym i czy zezwoliłeś na funkcję powiadomień oraz czy w telefonie komórkowym zezwoliłeś na powiadomienia SMS i uprawnienia.

# Pytanie: Chcę przekazać/sprzedać moją kamerę - co muszę zrobić?

Usuń kamerę ze swojego konta i poczekaj na jej ponowne uruchomienie.

## FUNKCJE

### Pan/Tilt

Poruszaj aparatem za pomocą aplikacji w smartfonie z pokryciem 360 stopni.

### Detekcja ruchu

Za pośrednictwem aplikacji kamera powiadamia o każdym wykryciu ruchu.

### Nagrywanie

Za pomocą karty SD lub usługi bazy danych Cloud zapisuj każdy moment.

### Ustawianie punktów ustawień wstępnych

Możesz zapisać te punkty jako obraz sytuacji. Praktyczne zastosowanie mają tutaj inteligentne sceny. Można wtedy ustawić kamerę tak, aby obracała się do określonego punktu w określonym czasie (np. po wejściu do pomieszczenia) lub po włączeniu żarówki lub czujnika.

### W dzień i w nocy

Wydajny noktowizor zapewni niczym nie zakłóconą noc, również w kompletnej ciemności.

#### Odwrócenie wideo

Odwróć strumień wideo w górę lub w dół, aby uzyskać maksymalną elastyczność.

| Nazwa produktu      | Tesla Smart Camera Omni 360              |
|---------------------|------------------------------------------|
| Rezdielczosc obrazu | 2304 x 1296                              |
| Zasilacz            | DC5V, 1A                                 |
| Czujnik obrazu      | 1/2.7" 3MPx, CMOS                        |
| Zasięg nocny        | Tryb czarno-biały 8 m; tryb kolorowy 5 m |
| Obiektyw            | 3.6mm , F2.0                             |
| Wymiary             | Ø84 x 121 mm                             |
| Przechowywanie      | MicroSD Card, Cloud                      |
| Aplikacja           | Tesla Smart dla Android i iOS            |
| Polaczenie          | Wi-Fi 2,4 GHz IEEE 802.11b/g/n           |
| Model               | TSL-CAM-OMNI360                          |

### SPECYFIKACJA TECHNICZNA

### INFORMACJE O UTYLIZACJI I RECYKLINGU

Wszystkie produkty z niniejszym oznaczeniem należy utylizować zgodnie z przepisami w sprawie zużytego sprzętu elektrycznego i elektronicznego (dyrektywa 2012/19/UE). Wyrzucanie ich razem ze zwykłymi odpadami komunalnymi jest niedozwolone. Wszystkie urządzenia elektryczne i elektroniczne należy utylizować zgodnie ze wszystkimi przepisami w określonych miejscach zbiórki z odpowiednimi uprawnieniami i certyfikacją według przepisów regionalnych i ustawodawstwa. Właściwa utylizacja i recykling pomagają w minimalizacji wpływu na środowisko naturalne oraz ludzkie zdrowie. Pozostałe informacje w zakresie utylizacji można otrzymać u sprzedającego, w autoryzowanym serwisie lub w lokalnych urzędach.

## DEKLARACJA ZGODNOŚCI UE

TESLA Solar s.r.o. niniejszym oświadcza, że typ urządzenia radiowego TSL-CAM-OMINI360 jest zgodny z dyrektywą 2014/53/UE. Pełny tekst deklaracji zgodności UE jest dostępny pod następującym adresem internetowym: isl.sh/doc

Łączność: Wi-Fi 2,4 GHz IEEE 802.11b/g/n Zakresu(-ów) częstotliwośc: 2.412 - 2.472 GHz Maks. moc częstotliwości radiowej (EIRP): < 20 dBm

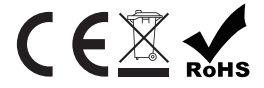

Producent TESLA Solar s.r.o. Rubeska 215/1 19000 Prague Czech Republic www.teslasmart.com